### **Number of Participants**

- 1. Log in to LACES
- 2. Navigate to the Class Tab
- 3. Find the Active Filter
- 4. Click the X to the right of the Active Filter
- 5. Find the class and program year
- 6. Open the class
- 7. Find the Enrollment tab
- 8. Locate the number enrolled in the bottom right-hand corner
- 9. Record the number in the appropriate box in the table

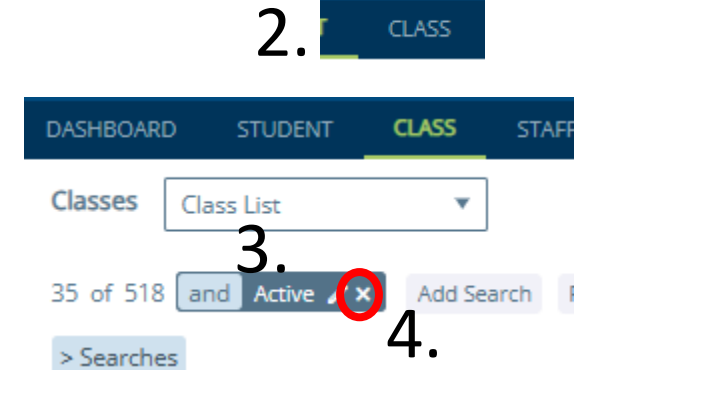

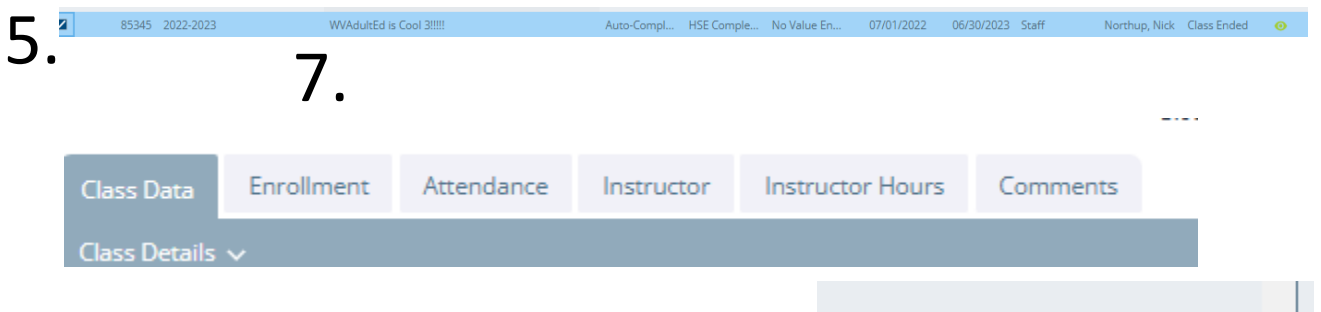

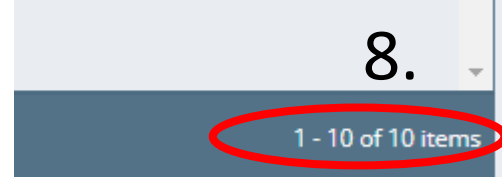

|              | l            | PY23 – 7/1/202 | 22 to 6/30/202 | 3             | P            | PY 24 - 7/1/2023 to 6/30/2024 |            |               |  |
|--------------|--------------|----------------|----------------|---------------|--------------|-------------------------------|------------|---------------|--|
|              |              |                |                | Number Who    |              |                               |            | Number Who    |  |
|              |              |                | Number Who     | Transitioned  |              |                               | Number Who | Transitioned  |  |
|              |              | Number Who     | Attained a     | to            |              | Number Who                    | Attained a | to            |  |
|              |              | Gained or      | Secondary      | Postsecondary |              | Gained or                     | Secondary  | Postsecondary |  |
|              | Number of    | Retained       | School         | Education or  | Number of    | Retained                      | School     | Education or  |  |
| $\mathbf{a}$ | Participants | Employment     | Diploma        | Training      | Participants | Employment                    | Diploma    | Training      |  |
| y            |              |                |                |               |              |                               |            |               |  |
| <b>J</b> • ' |              |                |                |               |              |                               |            |               |  |

## Number Who Gained or Retained Employment

- 1. Log in to LACES
- 2. Find the >Searches on the Student Tab
- 3. Locate the Enrollment Panel
- 4. Select Class- All Students and click Replace
- A new window will appear with classes from the Current fiscal year. Find the Status column and select the filter icon.
- 6. Click Clear
- 7. Select the class based on the program year.
- 8. Then select Apply
- 9. With the new class appear, find reports in the white part of the screen
- 10. Find the Goals met in Time Period by Type Summary
- 11. Enter the dates for the corresponding program year
- 12. Click Export
- 13. Find the Achievement in the report
- 14. Record the number of Obtained and Retained Employment

|   | DASH   | IBO, | ARD     | STUDE       | NT        | CLASS        | STAFF        | т     |
|---|--------|------|---------|-------------|-----------|--------------|--------------|-------|
|   | Stud   | den  | ts s    | itudent L   | ist       |              | '            |       |
| า | 57 o   | of 3 | 07 ar   | nd Curre    | ent Fisca | al Year 🥖    | × Add S      | earch |
| Z | • > Se | earc | hes     |             |           |              |              |       |
|   |        | < S  | earches |             |           |              |              |       |
|   |        | •    | NRS     |             |           |              |              |       |
|   |        | ۲    | Gener   | al          |           |              |              |       |
|   |        | •    | Assess  | ments       |           |              |              |       |
|   |        | •    | Demo    | graphics    |           |              |              |       |
|   |        | ►    | Hours   |             |           |              |              |       |
|   |        | •    | Histor  | у           |           |              |              |       |
|   |        | •    | Outco   | mes         |           |              |              |       |
|   |        | •    | Adult l | Education   | Follow-L  | р            |              |       |
|   |        | ►    | Enroll  | ments       |           |              |              |       |
|   |        | ►    | NRS D   | eduplicate  | ed        |              |              |       |
|   |        | ►    | State a | and Local F | Performa  | ance (SPR)   |              |       |
|   |        | ►    | State a | and Local F | Performa  | ance (SPR) [ | Deduplicated |       |
|   | ~      | ۲    | My Sea  | arches      |           |              |              |       |
|   | 3      | •    | Enro    | llments     |           |              | 4            |       |
|   |        |      | 0       | lass - All  | Studer    | nts Add      | Replace      | •     |

Class - Enrolled Students

All Students in Class with Any Enrollment Status Search

|   | term <b>T</b> | COURSE<br>NUMBER | тптье                      | Ţ | STATUS | ).<br> | program <b>T</b> | INSTRUC<br>AT 9TH<br>GRADE<br>LEVEL OR<br>ABOVE |   |
|---|---------------|------------------|----------------------------|---|--------|--------|------------------|-------------------------------------------------|---|
|   | 2023-2024     |                  | WV AdultEd is cool6 MB     |   | Active | Sho    | w items with val | ue that:                                        | 1 |
|   | 2024-2025     |                  | 2024-25 Denmar GED/AdultEd |   | Active | Is     | equal to         | •                                               | 1 |
|   | 2024-2025     |                  | ABE First Class            |   | Active |        |                  |                                                 | 1 |
|   | 2024-2025     |                  | Adult ed                   |   | Active | Ac     | tive             |                                                 | 1 |
|   | 2024-2025     |                  | Adult Education            |   | Active | Ar     | id 🔻             |                                                 | 1 |
| • |               |                  |                            |   |        | St     | arts with        |                                                 |   |
| M | ∢ 1           | ► ►              |                            |   |        |        |                  | 6.                                              |   |

Y Clear

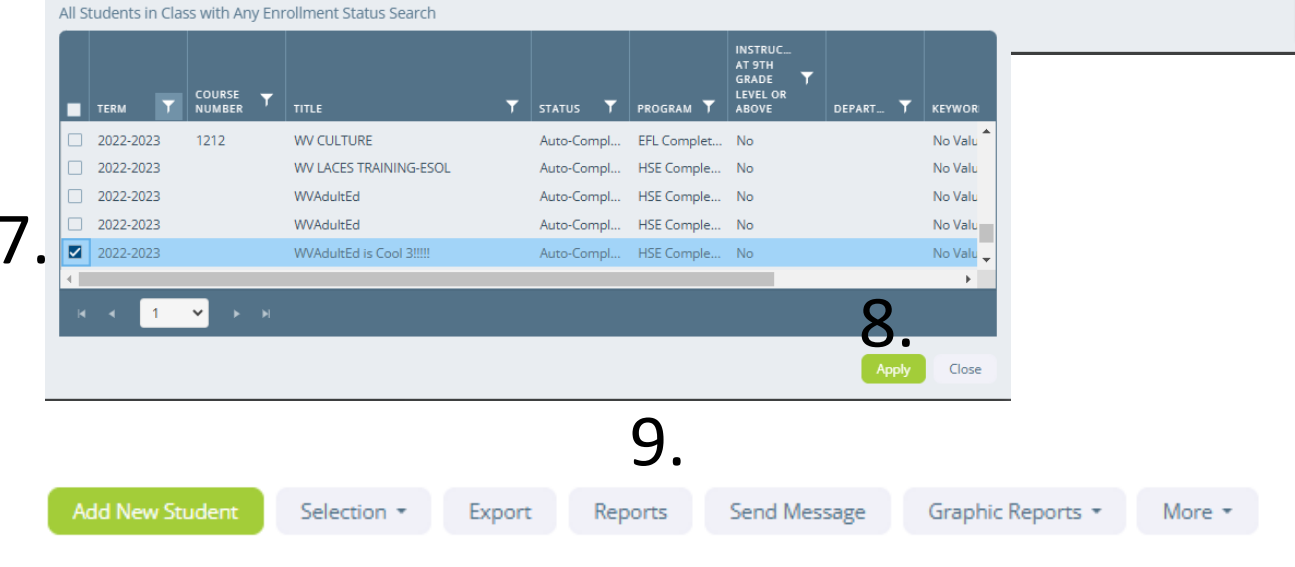

| a column header and drop it here to group by that column                  | R        | Report Title | Goals Met in Time Period by Type<br>Summary |                                           |
|---------------------------------------------------------------------------|----------|--------------|---------------------------------------------|-------------------------------------------|
| REPORT TITLE                                                              | CATEGORY | L            | .ast Update                                 | 7/25/2015                                 |
| BEST Pre Assessments (with no Post) by Fiscal Year including Demographics | LACES    | R            | Report File Name                            | StudentGoalsMetInTimePeriodByTyp<br>e.rpx |
| BEST Pre-Post Assessments by Fiscal Year including Demographics           | LACES    | R            | Report takes the following p                | arameters:                                |
| Change of Employment History                                              | LACES    | G            | Goal Met Date between                       | 7/1/2022                                  |
| Class Days, Time and Building/Room                                        | LACES    | (1           | mm/dd/yyyy):                                |                                           |
| Class Enrollment with Grade and Credit                                    | LACES    | a            | and:                                        | 6/30/2023                                 |
| Class Including Program, Keyword and Term                                 | LACES    |              |                                             |                                           |
| Class Including Program, Keyword and Term (by current student list)       | LACES    |              |                                             |                                           |
| Class, Teacher, Grades and Hours                                          | LACES    |              |                                             |                                           |
| Comments by Date Range, Comment Type and Comment like                     | LACES    |              |                                             |                                           |
| Demographic Report (based on OT table)                                    | LACES    |              |                                             |                                           |
| Employment including Occupation and Keyword                               | LACES    |              |                                             |                                           |
| Goals by Date Met Range                                                   | LACES    |              |                                             |                                           |
| Goals by Date Set Range                                                   | LACES    |              |                                             |                                           |
| Goals Met in Time Period by Type Summary                                  | LACES    |              |                                             |                                           |
| Goals Met with Status, Keywords and Date Range                            | LACES    |              |                                             | 12                                        |
| Hours Potwoon Accossmonts                                                 | LACES    | •            |                                             | ТС.                                       |

10.

### Goal Type

Employment Related Certificates

|     | Goal Keyword                            | Number of Records |
|-----|-----------------------------------------|-------------------|
|     | Applied for a job/interviewed for a job | 1                 |
|     | CPR, First Aid, or AED Certificate      | 2                 |
| 4.0 | Driver's License                        | 2                 |
| 12  | Obtained / retained unsubsidized job    | 1                 |
| тЭ. | Obtained a better job or job promotion  | 1                 |
|     | Total Number of Records:                | 7                 |

#### Goal Type

|                           | PY23 – 7/1/202                                    | 22 to 6/30/202                                             | 3                                                                             | PY 24 – 7/1/2023 to 6/30/2024 |                                                   |                                                            |                                                                               |  |
|---------------------------|---------------------------------------------------|------------------------------------------------------------|-------------------------------------------------------------------------------|-------------------------------|---------------------------------------------------|------------------------------------------------------------|-------------------------------------------------------------------------------|--|
| Number of<br>Participants | Number Who<br>Gained or<br>Retained<br>Employment | Number Who<br>Attained a<br>Secondary<br>School<br>Diploma | Number Who<br>Transitioned<br>to<br>Postsecondary<br>Education or<br>Training | Number of<br>Participants     | Number Who<br>Gained or<br>Retained<br>Employment | Number Who<br>Attained a<br>Secondary<br>School<br>Diploma | Number Who<br>Transitioned<br>to<br>Postsecondary<br>Education or<br>Training |  |

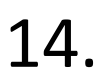

# Number Who Attend a Secondary School Diploma

- 1. Log in to LACES
- Find the >Searches on the Student Tab
- 3. Locate the Enrollment Panel
- 4. Select Class- All Students and click Replace
- A new window will appear with classes from the Current fiscal year. Find the Status column and select the filter icon.
- 6. Click Clear
- 7. Select the class based on the program year.
- 8. Then select Apply
- Under the <Searches on the student tab, Find Adult Education Follow Up Panel
- 10. Select Secondary School Diploma Earned and then Add
- 11. Enter dates that correspond to the program year
- 12. Select Apply
- 13. Record the number is correct column

| DASHBOARD               | STUDENT CLASS STAFF T                         |
|-------------------------|-----------------------------------------------|
| Students S              | tudent List 🔹                                 |
| 57 of 307 ar            | d Current Fiscal Year 🖌 🗙 Add Search          |
| Searches                | < Searches                                    |
|                         | <ul> <li>NRS</li> </ul>                       |
|                         | <ul> <li>General</li> </ul>                   |
|                         | <ul> <li>Assessments</li> </ul>               |
|                         | <ul> <li>Demographics</li> </ul>              |
|                         | <ul> <li>Hours</li> </ul>                     |
|                         | <ul> <li>History</li> </ul>                   |
|                         | <ul> <li>Outcomes</li> </ul>                  |
|                         | <ul> <li>Adult Education Follow-Up</li> </ul> |
| 1                       | Enrollments 4.                                |
|                         | Class - All Students Add Replace              |
|                         | Class - Enrolled Students                     |
|                         | Group - All Students                          |
|                         | Staff                                         |
| s in Class with Any Enr | ollment Status Search                         |
|                         | INST                                          |

| TERM T    | COURSE T | ТІТLЕ                      | T STATUS | T PROGRAM T ABOVE           |
|-----------|----------|----------------------------|----------|-----------------------------|
| 2023-2024 |          | WV AdultEd is cool6 MB     | Active   | Show items with value that: |
| 2024-2025 |          | 2024-25 Denmar GED/AdultEd | Active   | ls equal to                 |
| 2024-2025 |          | ABE First Class            | Active   |                             |
| 2024-2025 |          | Adult ed                   | Active   | Active                      |
| 2024-2025 |          | Adult Education            | Active   | And 🔻                       |
| -         |          |                            |          | Starts with                 |
| H A 1     | ► N      |                            |          | 6                           |
|           |          |                            |          | Tilter 🌾 Clear              |

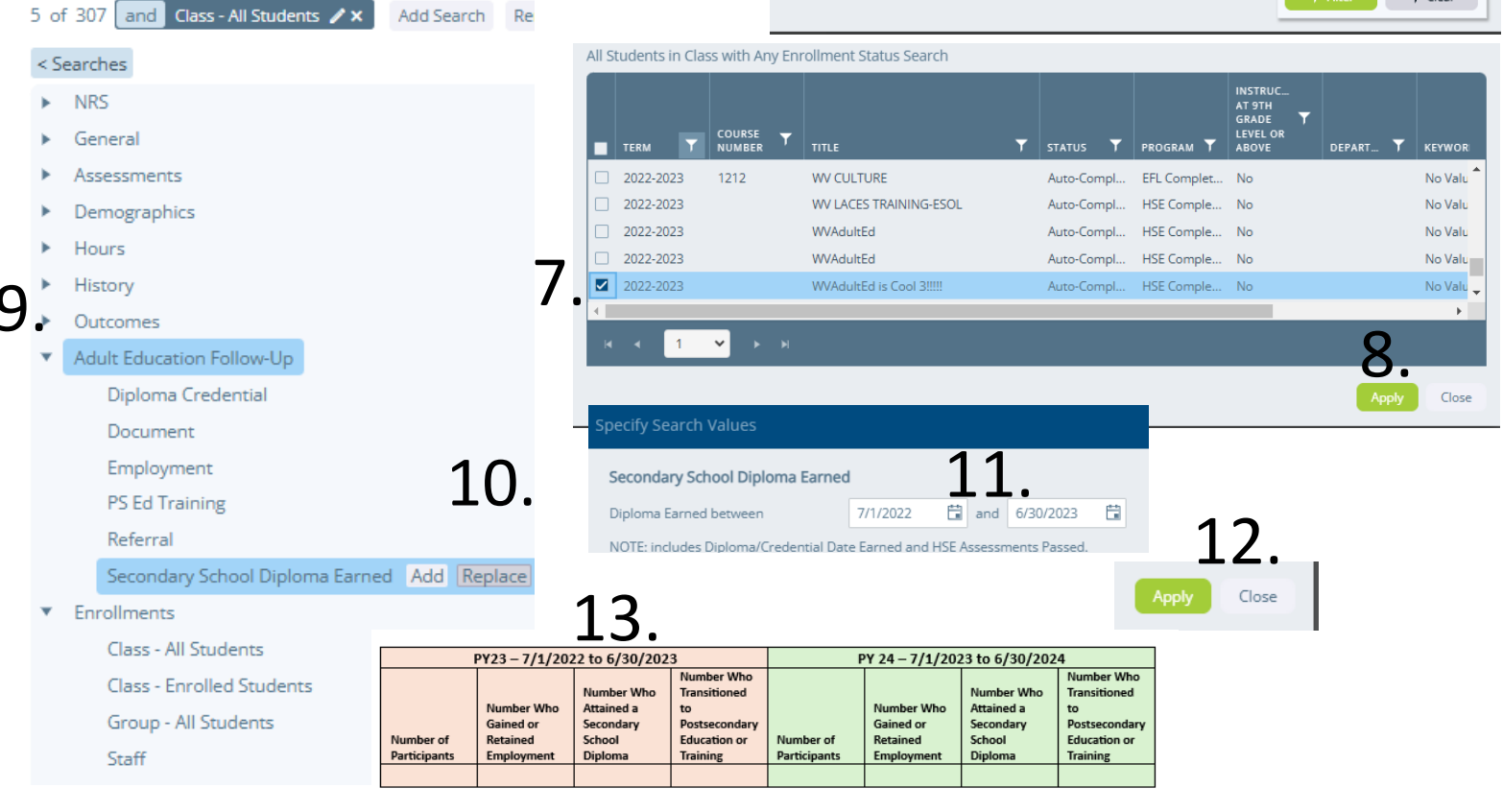

### Number who Transitioned to Postsecondary Education or Training

- 1. Log in to LACES
- Find the >Searches on the Student Tab
- 3. Locate the Enrollment Panel
- 4. Select Class- All Students and click Replace
- A new window will appear with classes from the Current fiscal year.
   Find the Status column and select the filter icon.
- 6. Click Clear
- 7. Select the class based on the program year.
- 8. Then select Apply
- 9. Under the <Searches on the student tab, Find Adult Education Panel
- 10. Select Add
- 11. Enter dates that correspond to the program year

Add Search

12. Select Apply

5 of 307 and Class - All Students 🖌 🗙

< Searches

►

NRS

General

History

Outcomes

Adult Education Follow-Up

**Diploma** Credential

Class - All Students

Group - All Students

Participants

Class - Enrolled Students

PS Ed Training Add Replace

Secondary School Diploma Earned

PY23 - 7/1/2022 to 6/30/2023

Gained or

Retained

Employmen

Number Who

Attained a

Secondary

School

Diploma

Transiti

Postsecondary

Number of

Participants

Education or

Training

Document

Referral

Enrollments

Staff

Employment

Assessments Demographics Hours

13. Record the number is correct column

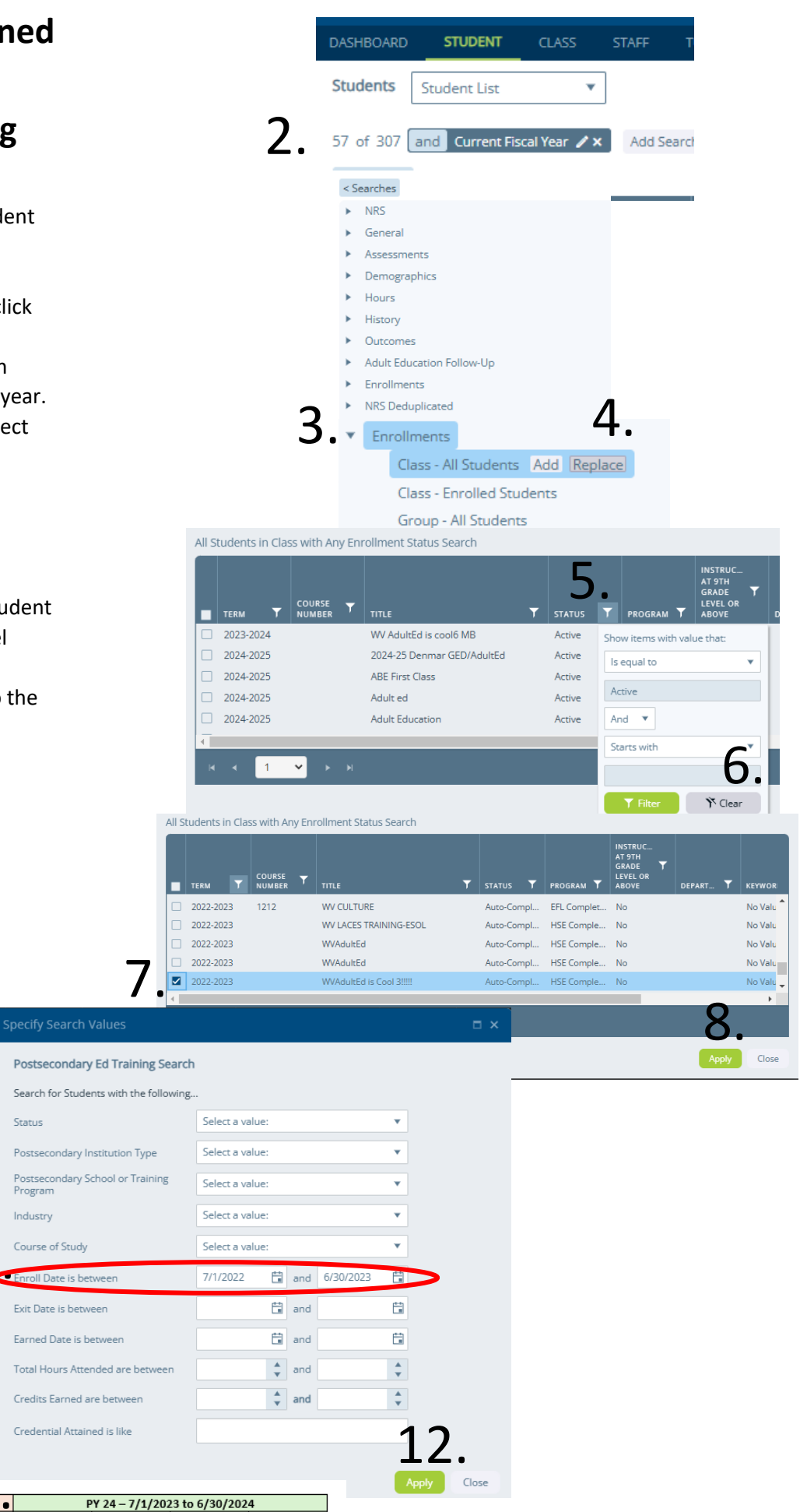

mber Who

Transitioned

Postsecondar

Education or

Training

Number Who

Secondary

School

Diploma

Number Who

Gained or

Employment

Retained